## Unidad 3 Instalación remota y desatendida de aplicaciones en clientes Windows

### Implantación y administración remota y centralizada de Sistemas Operativos

Manuel Morán Vaquero

mmv@edu.xunta.es

http://www.immv.es

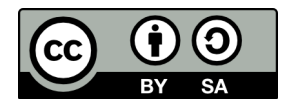

| Introducción | Descarga del MSI | Directiva de instalación | Autoinstalación en el cliente | Contenido adicional |
|--------------|------------------|--------------------------|-------------------------------|---------------------|
| Contenido    | S                |                          |                               |                     |

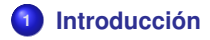

- 2 Descarga del MSI
- Oirectiva de instalación
- Autoinstalación en el cliente

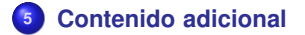

 Introducción
 Descarga del MSI
 Directiva de instalación
 Autoinstalación en el cliente
 Contenido adicional

 ••••
 ••••
 ••••
 ••••
 ••••
 ••••
 ••••

# Licencia de uso y renuncia de responsabilidad

(cc) BY-SA

### Este documento tiene licencia Creative Commons BY-SA http://creativecommons.org/licenses/by-sa/3.0/es/

- Usted es libre de
  - copiar, distribuir y comunicar públicamente la obra
  - hacer obras derivadas

### • Bajo las condiciones siguientes

- Reconocimiento: Debe reconocer los créditos de la obra de la manera especificada por el autor o el licenciador (pero no de una manera que sugiera que tiene su apoyo o apoyan el uso que hace de su obra)
- **Compartir bajo la misma licencia** Si transforma o modifica esta obra para crear una obra derivada, sólo puede distribuir la obra resultante bajo la misma licencia

### Disclaimer (Renuncia de responsabilidad)

Este manual es una guía de instalación. Se realizan procedimientos que pueden conllevar, entre otros, a pérdidas de datos, agujeros informáticos, etc... El autor no será responsable de ningún daño o pérdida de datos que se produzca. ÚSELA A SU PROPIO RIESGO.

Introducción Descarga del MSI Directiva de instalación Autoinstalación en el cliente Contenido adicional 0000 00000 0000 0000 0000 0000 0000

# ¿Qué problema queremos solucionar?

- Con la implantación de FOG hemos conseguido una infraestructura que nos permite recuperar y desplegar grandes cantidades de clientes Windows de forma centralizada, desde un sencillo panel de control web
- No obstante el despliegue de una nueva aplicación a todos los clientes conllevaría un tedioso proceso
  - Instalar un equipo patrón con una imagen a través de FOG o redobackup
  - Instalar en dicho equipo la nueva aplicación que necesitamos
  - Hacer una imagen del equipo patrón
  - Re-clonar todos los equipos cliente
- Esto hace que sea mucho más fácil en la mayoría de los casos instalar las aplicaciones localmente en los clientes (uno-a-uno) lo cual es también un proceso muy tedioso, con un inconveniente a mayores y es que cada vez que restauremos o instalemos un nuevo cliente, habrá que instalar las nuevas aplicaciones manualmente pues las imágenes FOG o redobackup estarán desactualizadas

## Solución

Usar instalación de paquetes MSI a través del dominio, de tal manera que cuando un usuario inicie sesión en una máquina, se instalen las aplicaciones deseadas, si en esta máquina no están instaladas

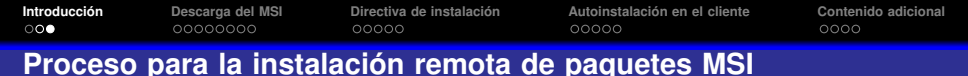

- Para que sea posible la instalación remota de paquetes MSI, los clientes han de ser miembros de un dominio y esto nos permitirá definir un GPO (Objeto de Política de Grupo) que aplique dicha instalación sobre los clientes
- Nuestros clientes clonados por los procedimientos de las unidades anteriores ya están unidos automáticamente a nuestro dominio gracias al sysprep, con lo que podemos comenzar con la configuración de la GPO directamente. El proceso será el siguiente:
  - Compartiremos el instalador MSI que queremos instalar a través de una carpeta de red en el servidor. Así todos los clientes tendrán acceso a él
  - Os aseguraremos de que dicho archivo tiene la ACL correcta para ser leída desde los clientes
  - Orearemos una nueva directiva donde se especifique que dicho paquete ha de ser instalado
  - Comprobamos que el software se instala automáticamente en el reinicio de los clientes

| Introducción | Descarga del MSI<br>●0000000 | Directiva de instalación | Autoinstalación en el cliente | Contenido adicional |
|--------------|------------------------------|--------------------------|-------------------------------|---------------------|
| Descarga     | del MSI                      |                          |                               |                     |

- Nuestro objetivo será realizar la autoinstalación del software 7zip en todos los clientes, dado que no está instalado en la máquina patrón
- Desde el servidor Windows, descarga de la página de 7zip una versión actualizada del paquete MSI. Es conveniente descargarla para arquitectura x86, lo cual hará que sea compatible también con las x64

### Descarga de software en Windows 2003 Server

Debido a la *configuración mejorada* de Internet Explorer en Windows Sever, será más difícil llegar a la descarga de software por sus continuas advertencias de contenido bloqueado. Tenemos tres opciones

- Instalar Firefox y operar con él (recomendado)
- Aceptar todas las advertencias de contenido bloqueado en cada dominio y agregarlos como sitios de confianza
- Disminuir el nivel de seguridad de Internet Explorer para la zona de Internet (no recomendado)

|             | 0000000          |                          |                               |                     |
|-------------|------------------|--------------------------|-------------------------------|---------------------|
| ntroducción | Descarga del MSI | Directiva de instalación | Autoinstalación en el cliente | Contenido adicional |

## Descarga del MSI (II)

Nos aseguramos de seleccionar la descarga correcta (MSI 32-bit x86)

| 🏄 Download - Microsoft Interne            | t Explorer               |            |            |                                                            | E ×      |
|-------------------------------------------|--------------------------|------------|------------|------------------------------------------------------------|----------|
| Archivo Edición Ver Eavorito              | s <u>H</u> erramientas A | yuda       |            |                                                            | <b>N</b> |
| 🔇 Atrás 🔻 🕥 🖌 🖹 😰 🏠                       | 🔎 Búsqueda 🛛 👷 F         | avoritos 🕢 | 🔁 👶 • 😂    |                                                            |          |
| Dirección 🗿 http://www.7-zip.org/         | download.html            |            |            | 🗾 🔁 Ir Vínculo                                             | os »     |
|                                           |                          |            |            |                                                            |          |
| 7 ZIP                                     | Download 7-Zi            | p for Wind | Dov        | vnload                                                     |          |
| Home<br>7z Format                         | 7-Zip 9.20<br>2010-11-18 | Туре       | Windows    | Description                                                |          |
| LZMA SDK                                  | Download                 | .exe       |            |                                                            |          |
| Download                                  | Download                 | .msi       | 32-bit x86 | 7-Zip for 32-bit Windows                                   |          |
| FAQ                                       |                          |            |            | 7. The first of this taking one of the set of the          |          |
| Support                                   | Download                 | .msi       | 64-bit x64 | AMD64)                                                     |          |
|                                           | Download                 | .msi       | IA-64      | 7-Zip for IA-64 Itanium CPU                                |          |
| sourceforge                               | Download                 | .exe       | ARM        | 7-Zip for Windows Mobile / Windows CE<br>(ARM)             |          |
|                                           | Download                 | .zip       | 32-bit     | 7-Zip Command Line Version                                 |          |
| English<br>Bulgarian                      | Download                 | .tar.bz2   | Any        | 7-Zip Source code                                          |          |
| Chinese Simpl.<br>Chinese Trad.<br>French | Download                 | .7z        | 32-bit     | 7z Library, SFXs for installers, Plugin for<br>FAR Manager |          |
| <u>German</u>                             | Download                 | tar h79    | Anv        | 17MA SDK (C C++ C# 1ava)                                   | -        |
| e Listo                                   |                          |            |            | 😤   🚭 Internet                                             | _        |
| 🏄 Inicio 🛛 🎒 🚱 🖉 🖉                        | ownload - Microsof       | t          |            | ES 📑 🕄 😵 14                                                | ŧ:21     |

| Introducción | Descarga del MSI<br>○○●○○○○○ | Directiva de instalación | Autoinstalación en el cliente | Contenido adicional |
|--------------|------------------------------|--------------------------|-------------------------------|---------------------|
| Descarga     | del MSI (III)                |                          |                               |                     |

Descargamos el MSI a una nueva carpeta <u>instaladores</u> que crearemos dentro de la carpeta compartida que ya creamos en prácticas anteriores

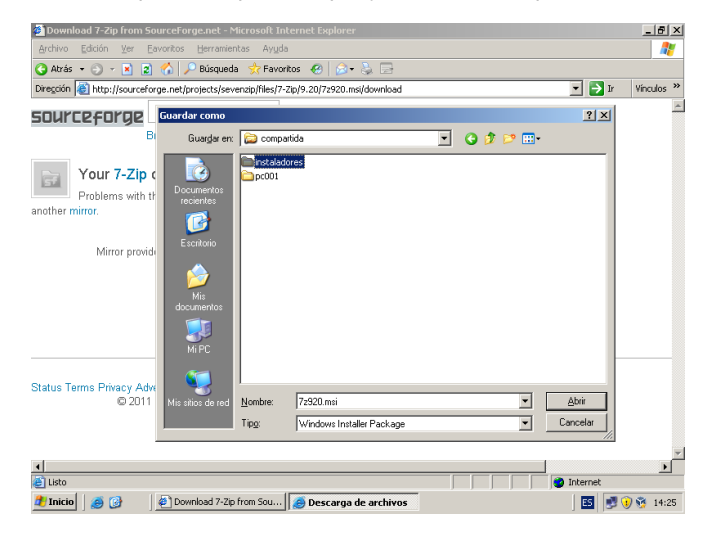

| Introducción | Descarga del MSI | Directiva de instalación | Autoinstalación en el cliente | Contenido adicional |
|--------------|------------------|--------------------------|-------------------------------|---------------------|
|              | 0000000          |                          |                               |                     |
| Descarga     | del MSI (IV)     |                          |                               |                     |

Comprobamos que el MSI está efectivamente bajo la carpeta instaladores en nuestra carpeta compartida

| C:\compartida\instaladores         |                        |                   |                       | -0×       |             |
|------------------------------------|------------------------|-------------------|-----------------------|-----------|-------------|
| Archivo Edición Ver Eavorito       | s <u>H</u> erramientas | Ayuda             |                       |           |             |
| 🔇 Abrás 🔹 🕥 👻 🦻 🔎 Búsqu            | ueda 🛛 🏠 Carpeta:      | : 🕼 🖉 🗙 🍤         |                       |           |             |
| Dirección 🗀 C:\compartida\instalad | lores                  |                   |                       | 💌 🔁 Ir    |             |
| Nombre 🗠                           | Tamaño                 | Тіро              | Fecha de modificación | Atributos |             |
| 15 7z920.msi                       | 1.097 KB               | Paquete de Window | 30/08/2011 14:25      | A         |             |
|                                    |                        |                   |                       |           |             |
|                                    |                        |                   |                       |           |             |
|                                    |                        |                   |                       |           |             |
|                                    |                        |                   |                       |           |             |
|                                    |                        |                   |                       |           |             |
|                                    |                        |                   |                       |           |             |
|                                    |                        |                   |                       |           |             |
|                                    |                        |                   |                       |           |             |
|                                    |                        |                   |                       |           |             |
|                                    |                        |                   |                       |           |             |
|                                    |                        |                   |                       |           |             |
|                                    |                        |                   |                       |           |             |
|                                    |                        |                   |                       |           |             |
|                                    |                        |                   |                       |           |             |
|                                    |                        |                   |                       |           | 2           |
|                                    |                        |                   |                       |           | Papelera de |
|                                    |                        |                   |                       |           | reciclaje   |
| 👩 🕢 🗁 C:\compartida\instalador     | res                    |                   |                       |           | 14:25       |

Introducción Desc

Descarga del MSI 0000●000 Directiva de instalación

Autoinstalación en el cliente

Contenido adicional

# Descarga del MSI (V)

Debemos de ajustar los permisos (ACL Seguridad) del instalador, para asegurarnos de que puede ser leído por los equipos cliente. Hacemos

RCLK en el archivo MSI y click en Propiedades

| Introducción | Descarga del MSI<br>00000●00                                                       | Directiva de instalación                                                                                                    | Autoinstalación en el cliente            | Contenido adicional |
|--------------|------------------------------------------------------------------------------------|----------------------------------------------------------------------------------------------------|------------------------------------------|---------------------|
| Descarga     | i del MSI (VI)                                                                     | )                                                                                                    |                                          |                     |
| Esta A       | CL de segurida<br>el archivo                                                       | d no permite que los<br>o, por lo que haremo                                                                                                    | miembros del grupo<br>s click en Agregar | o Todos lean        |
|              | Catompart<br>Archino Edo<br>Archino Edo<br>Dregolin Cato<br>Numbro -<br>197220.mei | Propiedades de 72/92/mai<br>[General: Seguridad   Personalizado   Resumen  <br>Nombre de grupor o unuario:<br>2 Administratives (MISM PRESAV/Administratores)<br>SYSTEM<br>Usuarios (MIEMPRESAV/Jsuarios) |                                          |                     |

| Nombre ^              |                                                                                                    |                           | ación Atributos<br>5 A |                          |
|-----------------------|----------------------------------------------------------------------------------------------------|---------------------------|------------------------|--------------------------|
|                       | 1                                                                                                    | Agregar Quitar            |                        |                          |
|                       | Permisos de Administradores                                                                                   | Permitir Denegar          |                        |                          |
|                       | Control total<br>Modificar<br>Lectura y ejecución<br>Leer<br>Escribir<br>Permisos especiales                  |                           |                        |                          |
|                       | Para tener acceso a permisos especiales<br>o a la configuración avanzada, haga clic<br>en Opciones avanzadas. | <u>Opciones avanzadas</u> |                        |                          |
|                       | Aceptar                                                                                                    | Cancelar Apliper          |                        | 7                        |
|                       |                                                                                                    |                           |                        | Papelera de<br>reciclaje |
| 🥂 Inicio 🛛 🥌 🎯 👘 C:\c | ompartida\instal                                                                                              |                           | 5                      | 🝠 🚺 😚 14:26              |

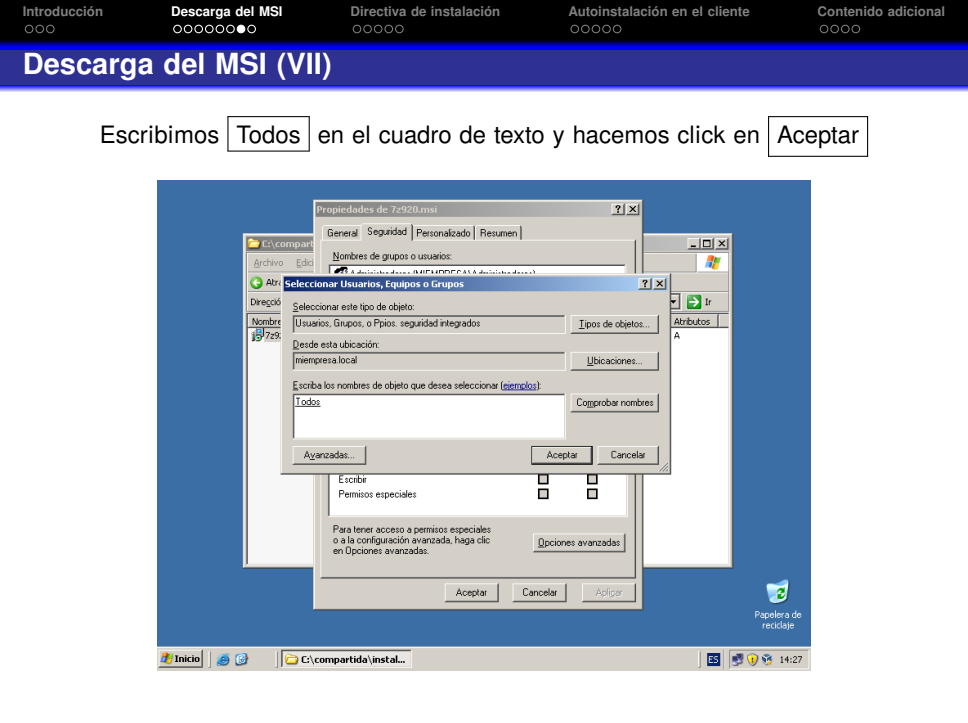

| ntroducción | Descarga del MSI | Directiva de instalación | Autoinstalación en el cliente | Contenido adicional |
|-------------|------------------|--------------------------|-------------------------------|---------------------|
|             | 0000000          |                          |                               |                     |
| Descard     | a del MSI (VII)  |                          |                               |                     |

Nos aseguramos de que está marcada la entrada "Permitir" con Lectura y Ejecución para el grupo Todos. Finalmente, click en Aceptar

| Civeompar<br>Ardwo Eda<br>Q Arás - ⊆<br>Dressán [⊇ C<br>Nombre ▲<br>[27592.ma] | Propiedades de 72920.msi<br>Beneral Seguridad Personalizado Resum<br>Sombres de grupos o unuarios:<br>Administradores (MEMPRESA/Administ<br>SYSTEM<br>Todos<br>Todos<br>Usuarios (MEMPRESA/Usuarios) | en adores)                 | <u>?</u> ×     | I I X<br>I X<br>I X<br>I X<br>I X<br>I X<br>I X<br>I X |                          |
|--------------------------------------------------------------------------------|----------------------------------------------------------------------------------------------------|----------------------------|----------------|--------------------------------------------------------|--------------------------|
|                                                                                | Permisos de Todos<br>Contro Ital<br>Modificar<br>Lactura y ejecución<br>Larr<br>Escribi<br>Permisos especiales                                                                                       | Agregar                    | Quitar Denegar |                                                        |                          |
|                                                                                | Para tener acceto a permisos especiales<br>o a la configuración avanzada, haga clic<br>en Opciones avanzadas.<br><u>Aceptar</u>                                                                      | <u>Opcione</u><br>Cancelar | es avanzadas   |                                                        | Papelera de<br>reciclaje |

| Introducción                            | Descarga del MSI | Directiva de instalación | Autoinstalación en el cliente | Contenido adicional |  |  |
|-----------------------------------------|------------------|--------------------------|-------------------------------|---------------------|--|--|
|                                         |                  | ●0000                    |                               |                     |  |  |
| Creación de la directiva de instalación |                  |                          |                               |                     |  |  |

- In el servidor Windows accede a Inicio → Herramientas Administrativas → Usuarios y grupos de Active Directory
- 8 RCLK en nuestro dominio (miempresa.local) y click en Propiedades
- Ir a la ficha Directiva de Grupo y hacer click en Nuevo
- Ombrar dicha directiva con el nombre instalación de software

| Usuarios y equipos de Active Directory |                                                                                                    |                                        |      |
|----------------------------------------|----------------------------------------------------------------------------------------------------|----------------------------------------|------|
| 🖓 Arghivo Acción Yer Ventana Ayyda     |                                                                                                    |                                        | _ 61 |
|                                        | es de miempresa.local                                                                                                    | 2 ×                                    |      |
|                                        | Administrato pro Tenedro de graco<br>la cara la Administrato de de deschara de grace<br>de administrato de de deschara de grace<br>de administrato de deschara de grace para menoresa<br>los de deschara de administrato de grace<br>de deschara de deschara de grace<br>de deschara de deschara de deschara de deschara de descha | 497<br>997<br>907<br>907<br>907<br>907 |      |

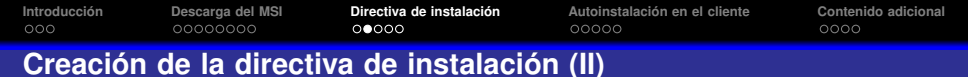

- Marcamos la directiva recién creada y elegimos Editar, así entraremos en el editor de objetos de directiva de grupo
- Sendicho editor ir a Configuración del Equipo → Configuración de software → Instalación de software
- 4 Haz RCLK sobre Instalación de software y selecciona

 $\textit{Nuevo} \rightarrow \textit{Paquete}$ 

| 🚡 Editor de objetos de directiva de gr    | rupo                                                               |               |                 |                             |       |              | ×    |
|-------------------------------------------|--------------------------------------------------------------------|---------------|-----------------|-----------------------------|-------|--------------|------|
| Archivo Acción Yer Ayyda                  |                                                                    |               |                 |                             |       |              |      |
| ← → € 🔟 😭 🖻 😫 😭 [                         | •                                                                  |               |                 |                             |       |              |      |
|                                           | B)<br>ever € Country<br>r → →<br>profit bits<br>geledades<br>ggled | Versión<br>No | Estado de la im | Origen<br>ontikes en esta v | itia. | 1            |      |
| Crea un ruevo elemento en este contenedor | <i>.</i>                                                           |               |                 |                             |       | _            | _    |
|                                           |                                                                    |               |                 |                             |       |              |      |
| Thicio 🕑 🚱 🖉 Usuarios                     | γ equipos de Ac 🏠 Edi                                              | tor de ob     | jetos de d      |                             |       | 🗄   🔊 🖲 😚 1- | 1:46 |

- Busca a través de Mis Sitios de Red la ubicación del paquete MSI que descargamos anteriormente
- ¡OJO! No se ha de dar aquí una ruta de disco local, sino una ruta UNC, y es por ello que debemos acceder a dicho archivo a través de Mis Sitios de Red

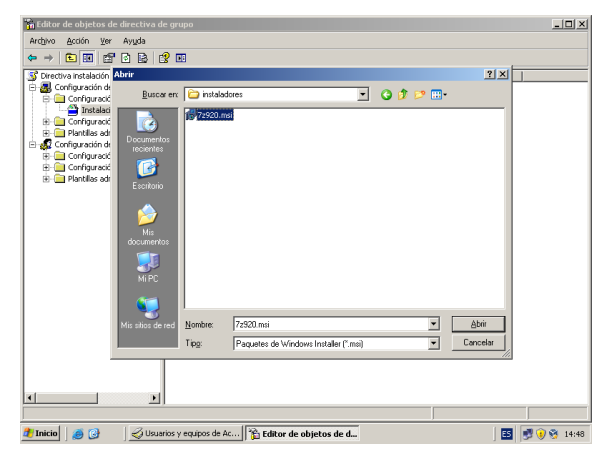

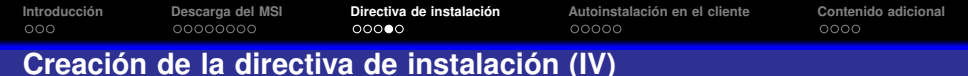

# Queremos que se instale con los valores por defecto y por tanto seleccionamos Asignada

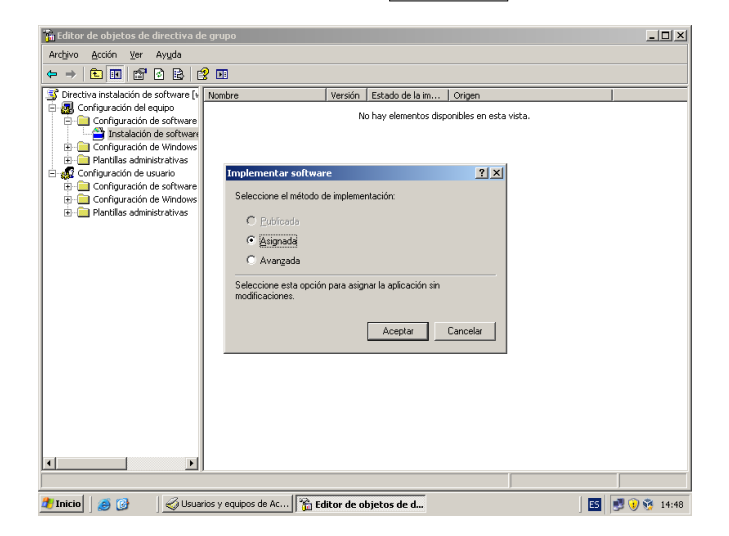

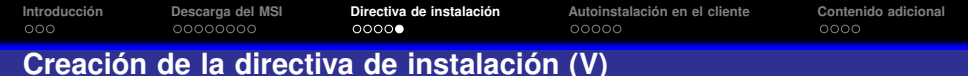

#### Hemos creado con éxito nuestra directiva de instalación de software

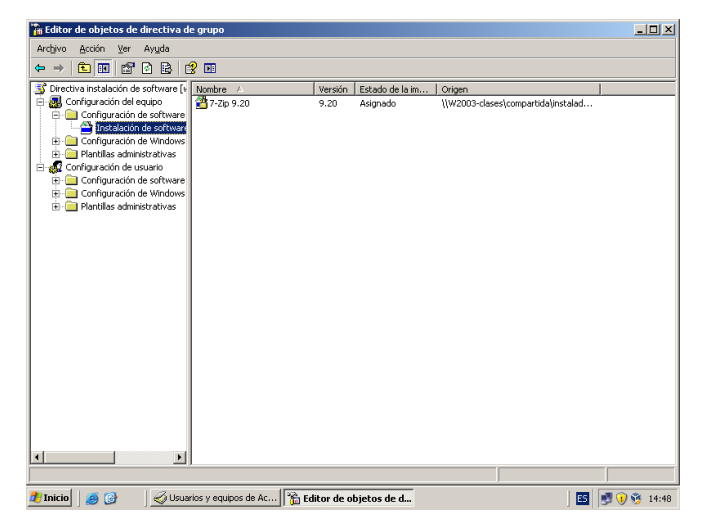

| Introducción | Descarga del MSI | Directiva de instalación | Autoinstalación en el cliente | Contenido adicional |  |  |  |
|--------------|------------------|--------------------------|-------------------------------|---------------------|--|--|--|
|              |                  |                          | 00000                         |                     |  |  |  |
|              |                  |                          |                               |                     |  |  |  |

- Autoinstalación en el cliente
  - En principio en el equipo cliente debería de autoinstalarse el programa 7zip durante su arranque.
  - Al entrar con una sesión de usuario del dominio deberíamos ver que el 7zip ya está instalado
  - No obstante las políticas de grupo se descargan desde los clientes cada 90 minutos y probablemente nuestro cliente no haya descargado nuestra directiva de instalación de 7zip, recientemente definida
  - Comprobemos abriendo sesión en el cliente si se ha instalado el 7zip

| Indian resultance to final devices and the second decimal devices of the second decimal devices of the second decimal decimal              | Index peaks a bit for the formation of the formation of t                                                                                                    | Index under an Wather                                                                                                    |                                             |                                                                                                    |
|----------------------------------------------------------------------------------------------------|----------------------------------------------------------------------------------------------------|----------------------------------------------------------------------------------------------------|---------------------------------------------|----------------------------------------------------------------------------------------------------|
| Control of the second second sec                  | Internet and the series of the series of the series o                                                                                                    |                                                                                                    | Iniciar sesió                               | n en Windows                                                                                                    |
| Banden de unuents<br>unuene<br>Constantes<br>Tender partes la regioneza verse<br>Tender partes handju na constituté e constituté foises<br>Tender partes<br>Anno de constituté de constituté de cons | Special muniti<br>Constanti                                                                                                    | Spring mund<br>Spring mund<br>Sprin | Capyropht III 1985-2<br>Microsoft Corporate | with the second second se |
| Constants Intervention of the second second              | auerica<br>Constante<br>Internetica<br>Constante il reconstante<br>Constante il reconstante<br>Constante<br>Constante<br>Constante il reconstante<br>Constante il reconsta | anne anna anna anna anna anna anna anna                                                                                                    | Nombre de                                   | usuario1                                                                                                    |
| Conedjerse al Mizremezia v<br>Iniciar sestion usardjo una conenición de accesso teléfonico                                                                                                    | Constante in Frankress.                                                                                                    | Concises as managements in angle can concise de same biellans<br>Totar estimangle can concise de same biellans<br>Concises (concise) (pages (concise))<br>Concises (concise) (pages (concise))<br>Concises (concise) (pages (concise))<br>Concises (concise) (pages (concise))<br>Concises (concise) (pages (concise))<br>Concises (concises) (concises)                                                                                                    | usuario:<br>Contraseña:                     |                                                                                                    |
| Inicar sestin usango una conexión de acceso teléfínico     Anoreta Conexia dosara.                                                                                                    | State seath usingle una connectifi de acreso teleficience     Acoptum Cancellar (guager) (guarnes <<                                                                                                    | Thise wells used y as smooth & costs (Minks August Constitut Bages) (govern <<                                                                                                    | Conectarse a:                               | NEMPRESA                                                                                                    |
| Contract Contract ( Story as a contract of the story of the story of t             |                                                                                                    |                                                                                                    |                                             | Iniciar sestin usango una conexión de acceso telefónico     Acoptar     Cancelar     Banagar     Gencier                                                                                                    |
|                                                                                                    |                                                                                                    |                                                                                                    |                                             |                                                                                                    |
|                                                                                                    |                                                                                                    |                                                                                                    |                                             |                                                                                                    |
|                                                                                                    |                                                                                                    |                                                                                                    |                                             |                                                                                                    |

### Autoinstalación en el cliente (II)

### En este caso comprobamos que el 7zip no está instalado

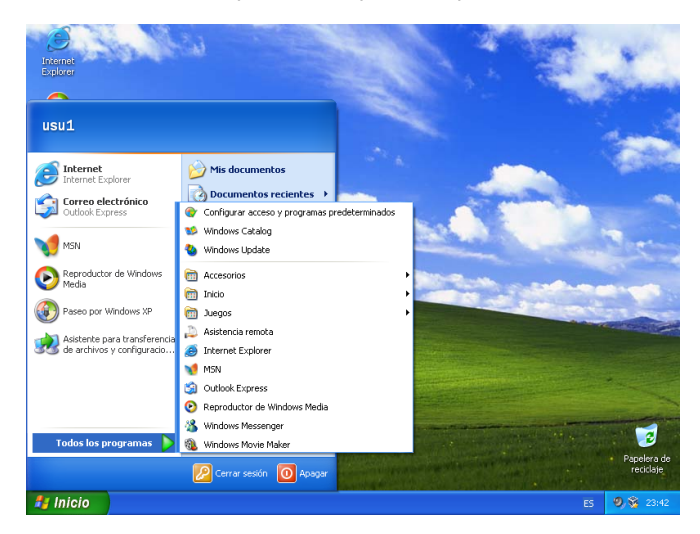

Introducción Descarga del MSI Directiva de instalación Autoinstalación en el cliente Contenido adicional

Autoinstalación en el cliente (III)

Forcemos la actualización de las directivas abriendo una terminal en el cliente con Inicio  $\rightarrow$  Ejecutar  $\rightarrow$  cmd y ejecutando el comando gpupdate ¡OJO! Esto no es necesario pero nos evita tener que esperar a la actualización automática de las directivas

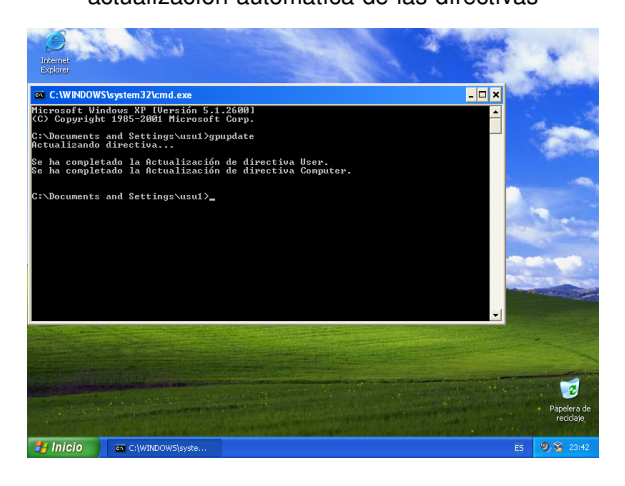

## Autoinstalación en el cliente (IV)

Reiniciaremos el equipo cliente y se producirá la instalación del software automáticamente. El mensaje que se ve abajo desaparece rápido si estamos trabajando en una máquina potente

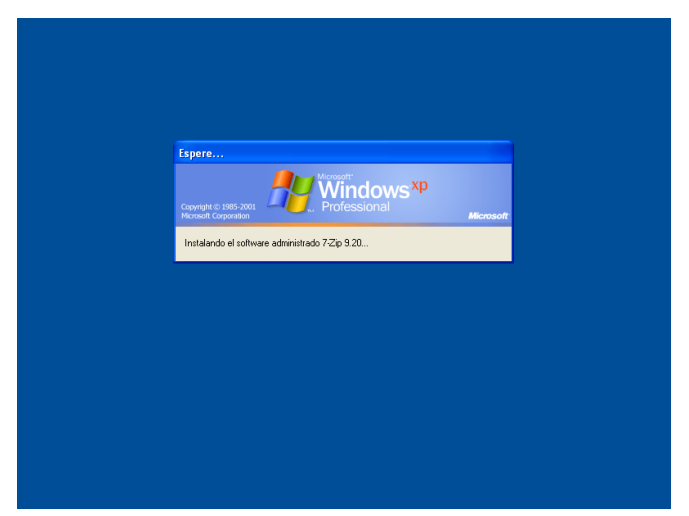

Directiva de instalación

Autoinstalación en el cliente

Contenido adicional

# Autoinstalación en el cliente (V)

Finalmente, para comprobar que se ha instalado el MSI abriremos de nuevo una sesión de usuario en el cliente

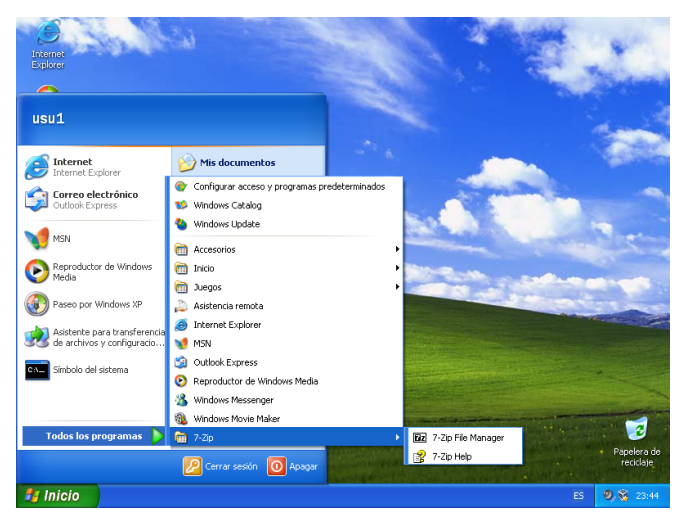

| Introducción | Descarga del MSI | Directiva de instalación | Autoinstalación en el cliente | Contenido adicional |
|--------------|------------------|--------------------------|-------------------------------|---------------------|
|              |                  |                          |                               | 0000                |
| Dealblac     |                  |                          |                               |                     |
| Posibles     |                  | v sus solucione          | S                             |                     |

## • No se instala el MSI después de aplicar el gpupdate y reiniciar:

- Asegúrate de haber ajustado los permisos del MSI correctamente para ser leído y ejecutado por el grupo Todos
- Prueba, entrando en el cliente como administrador local, que te puedes conectar a la carpeta compartida del servidor y ejecutar el MSI. En caso contrario tendrás un problema de red y/o permisos que debes solventar

### • El software que necesito autoinstalar no está en formato MSI, sino únicamente en EXE

• Puedes convertir EXE a MSI a través de las instrucciones de este enlace http://support.microsoft.com/kb/257718

### Quiero que el software se instale únicamente en un grupo de máquinas y/o usuarios

 Puedes aplicar la política a una Unidad Organizativa en vez de a todo el dominio

| Introducción | Descarga del MSI | Directiva de instalación | Autoinstalación en el cliente | Contenido adicional |
|--------------|------------------|--------------------------|-------------------------------|---------------------|
|              |                  |                          |                               | 0000                |
| Resumen      | final            |                          |                               |                     |

### ¿Qué hemos conseguido con estas 3 unidades?

- Tenemos un sistema de clonado automático (FOG) o semiautomático (redobackup) que nos permite desplegar o reparar vía re-clonado máquinas o grupos de máquinas de forma muy sencilla
- Las máquinas se añaden automáticamente al dominio de forma desatendida y quedan listas para su uso por parte de los usuarios
- Para evitar rehacer los equipos patrón y reclonar todos los clientes cada vez que cambie un requisito de software, podemos definir la instalación de software en una política de grupo, para que se instale de forma desatendida en los equipos cliente deseados

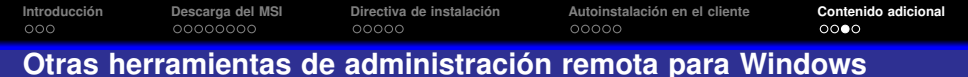

- Consola MMC: las consolas MMC de Windows permiten agregar complementos para administrar máquinas cliente (i.e. podemos abrir las herramientas administrativas de los clientes desde el servidor).
   Para esto hay que habilitar la administración remota en los clientes, algo que podemos hacer fácilmente en nuestro sistema actual definiendo la política correspondiente
- Servicios de Terminal Server: activando la anterior política también nos podemos conectar a los clientes a través del entorno gráfico mediante la aplicación mstsc, aunque los SO clientes de Windows no permiten varias sesiones concurrentes por lo que la administración es bastante intrusiva para el usuario
- Servidores SSH: en próximas unidades veremos la enorme potencia de SSH para hacer administración remota (y en masa) de equipos. Hay productos libres y gratuistos como KpyM SSH Server que nos facilitan la entrada remota a los clientes Windows vía ssh

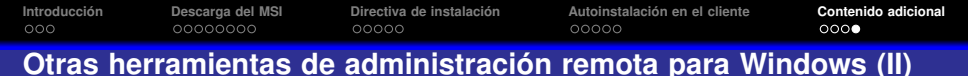

- **Políticas:** gran parte de la administración remota centralizada de Windows se puede hacer ajustando valores en el editor de políticas, de la misma forma que vimos anteriormente
- Software de control remoto: como radmin o TeamViewer. Nos permiten abrir una sesión remota incluso en ordenadores que estén tras un firewall. Es gratuito para uso personal pero las licencias para empresas tienen un coste bastante elevado según para que entorno se necesiten
- Programas de ayuda y vigilancia: como iTalc que permiten tener una visión global de un gran número de clientes, aunque su uso está limitado a lugares que necesitan continua asistencia como aulas, etc...
- Scripting desde clientes Linux: con scripts bash basados en smbclient podemos copiar/mover/renombrar archivos en masa a los clientes a través de su share C\$ (a partir del cual se ve el HD completo del cliente). Esto es útil para aplicar parches, actualizar archivos de licencia, etc...